**INTRODUCING 360PLAYER** 

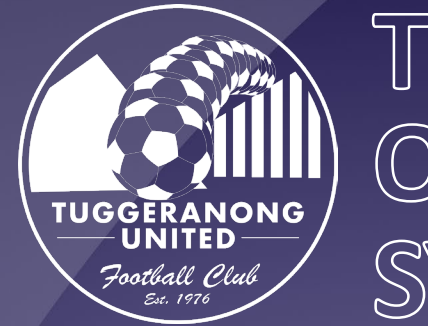

## TUFC OPERATING SYSTEM

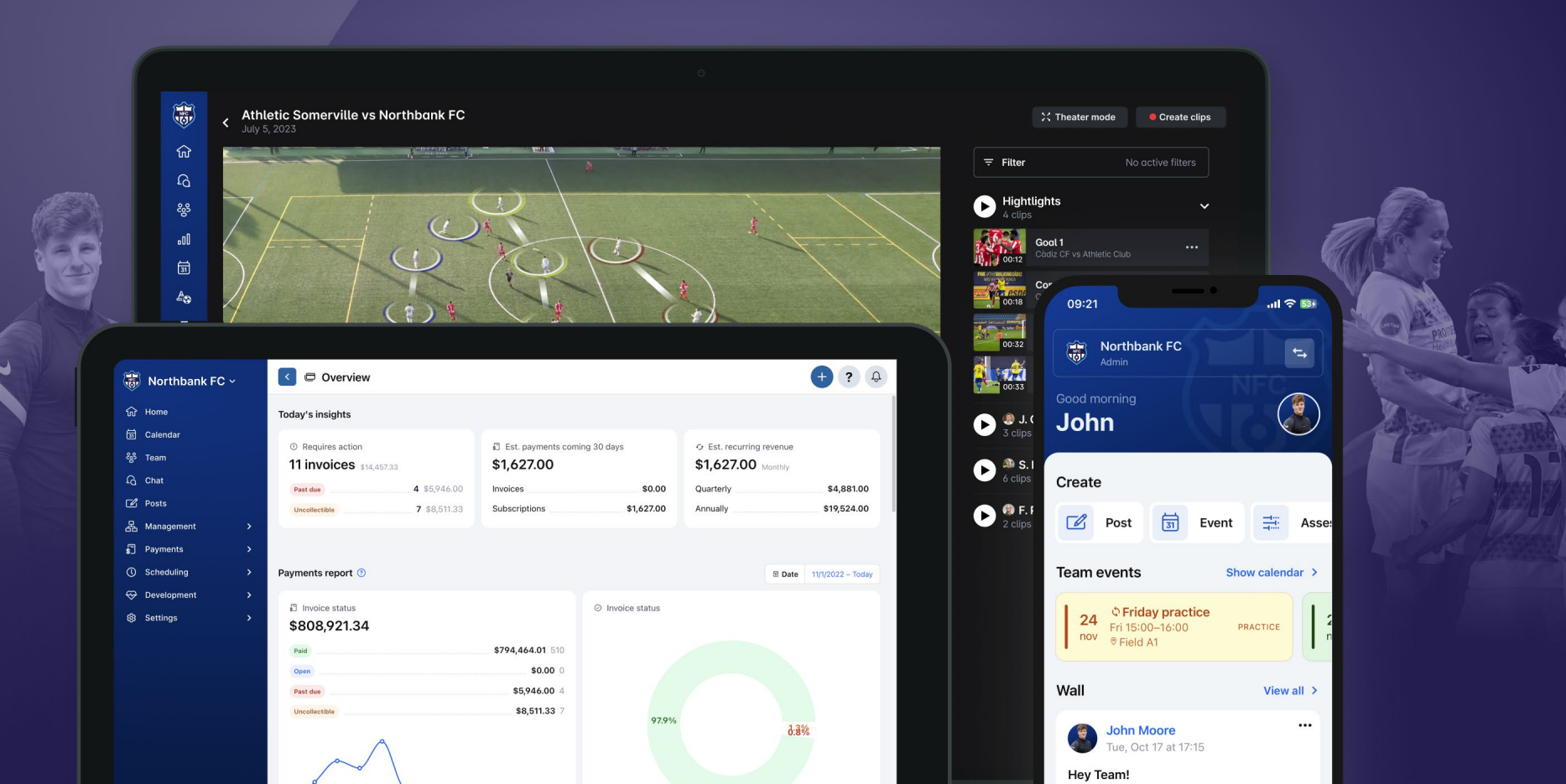

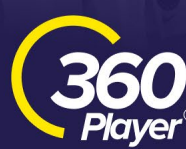

Why we've partnered up with 360Player

### Connecting everyone in and around the TUFC community

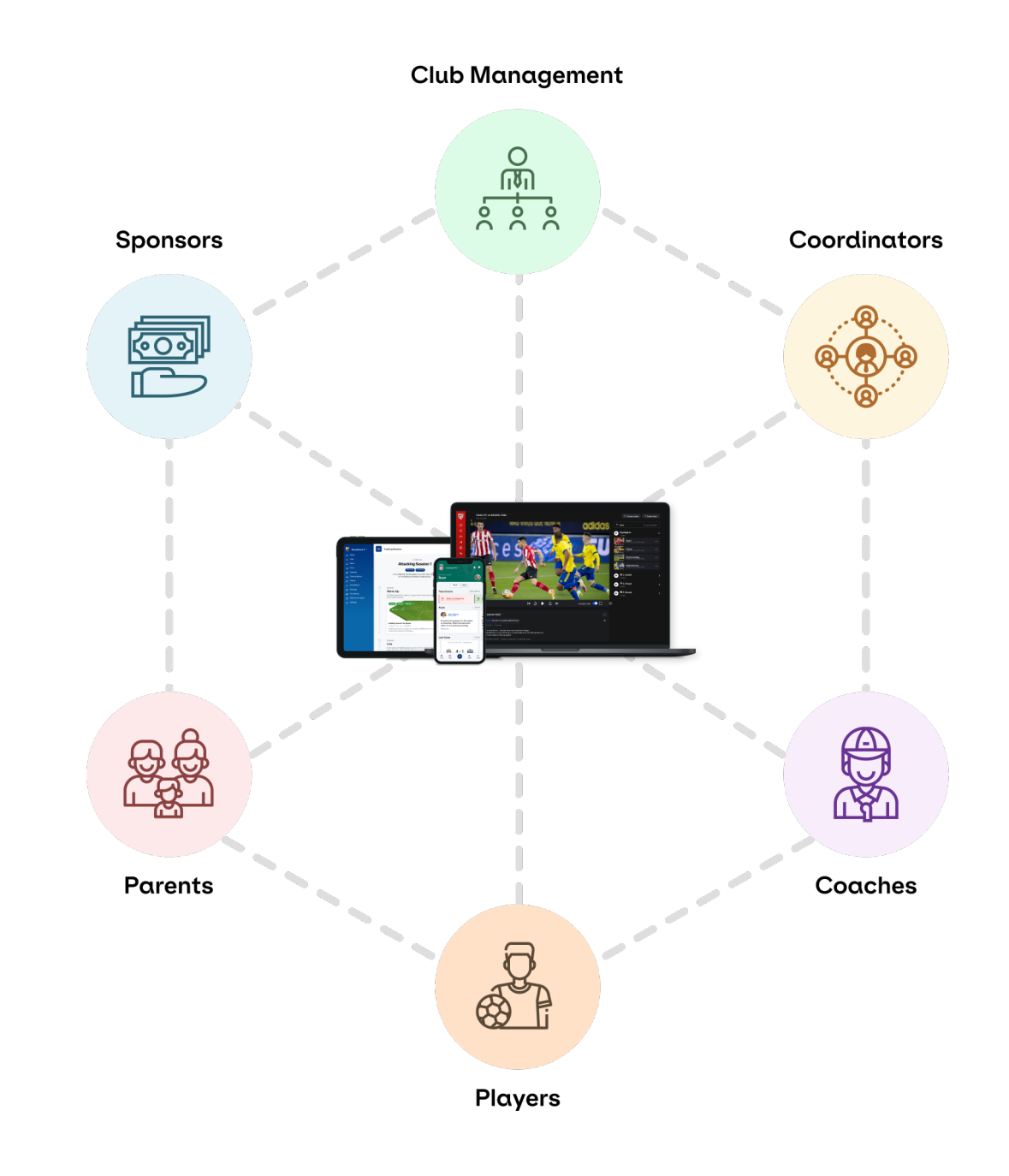

# A better way for TUFC to manage payments

#### **With 360Player**

Clarity & transparency over revenue and debt. Easy to use reports

 $4^{2}$  Maximize collection rate and use automated 'smart retries' to manage debt

Total transparency for all connected parents with the 'billing' section

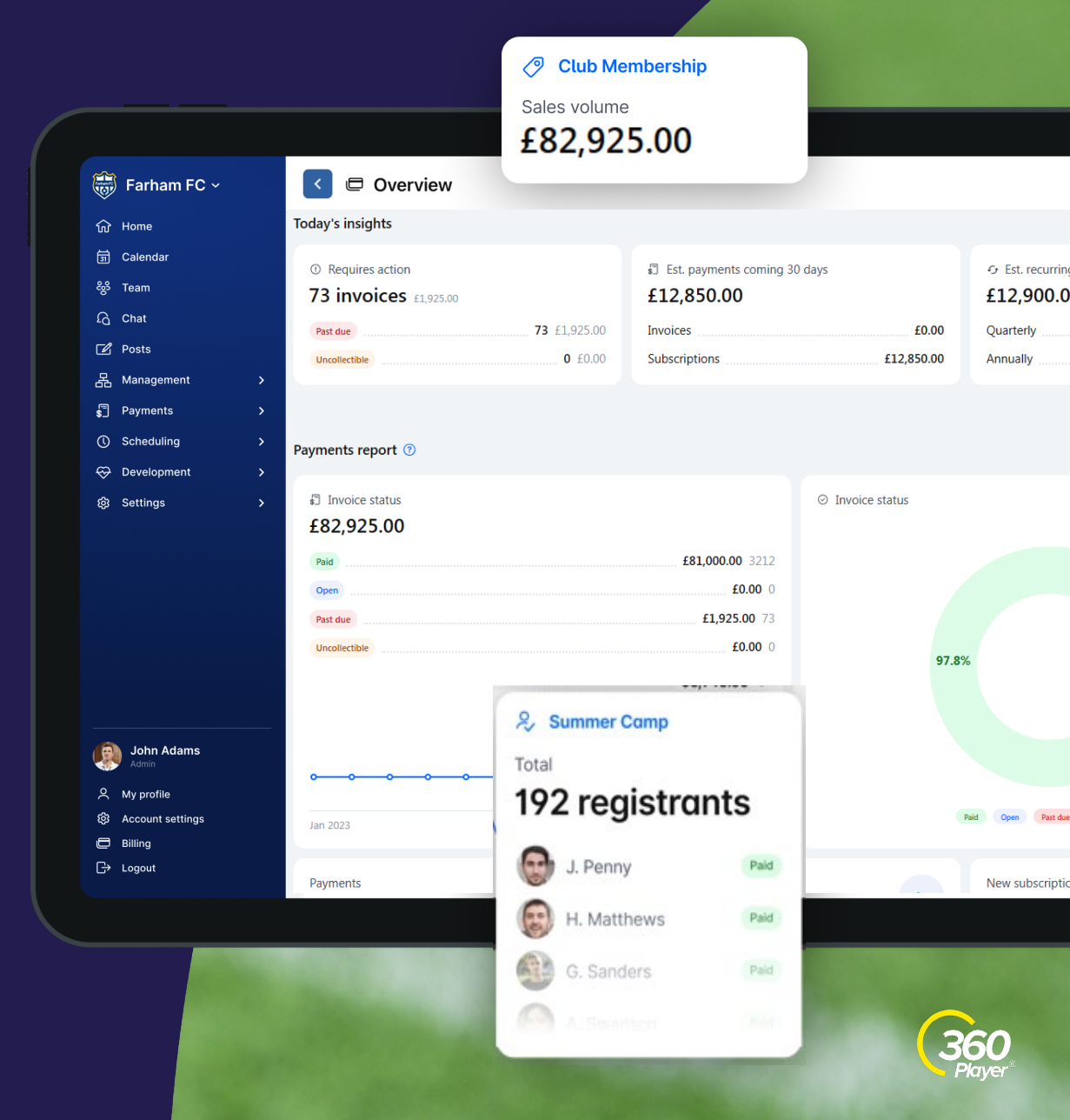

### **Streamline communication throughout** the entire club

#### With 360Player

| 1 | ~ | 5 | 1 |
|---|---|---|---|
| 4 | ſ |   |   |
|   |   |   | L |

Push notifications for the end users means no communications get missed.

Centralise all communications for an all in one experience

\ A

Parents able to monitor chats so all parties are safe.

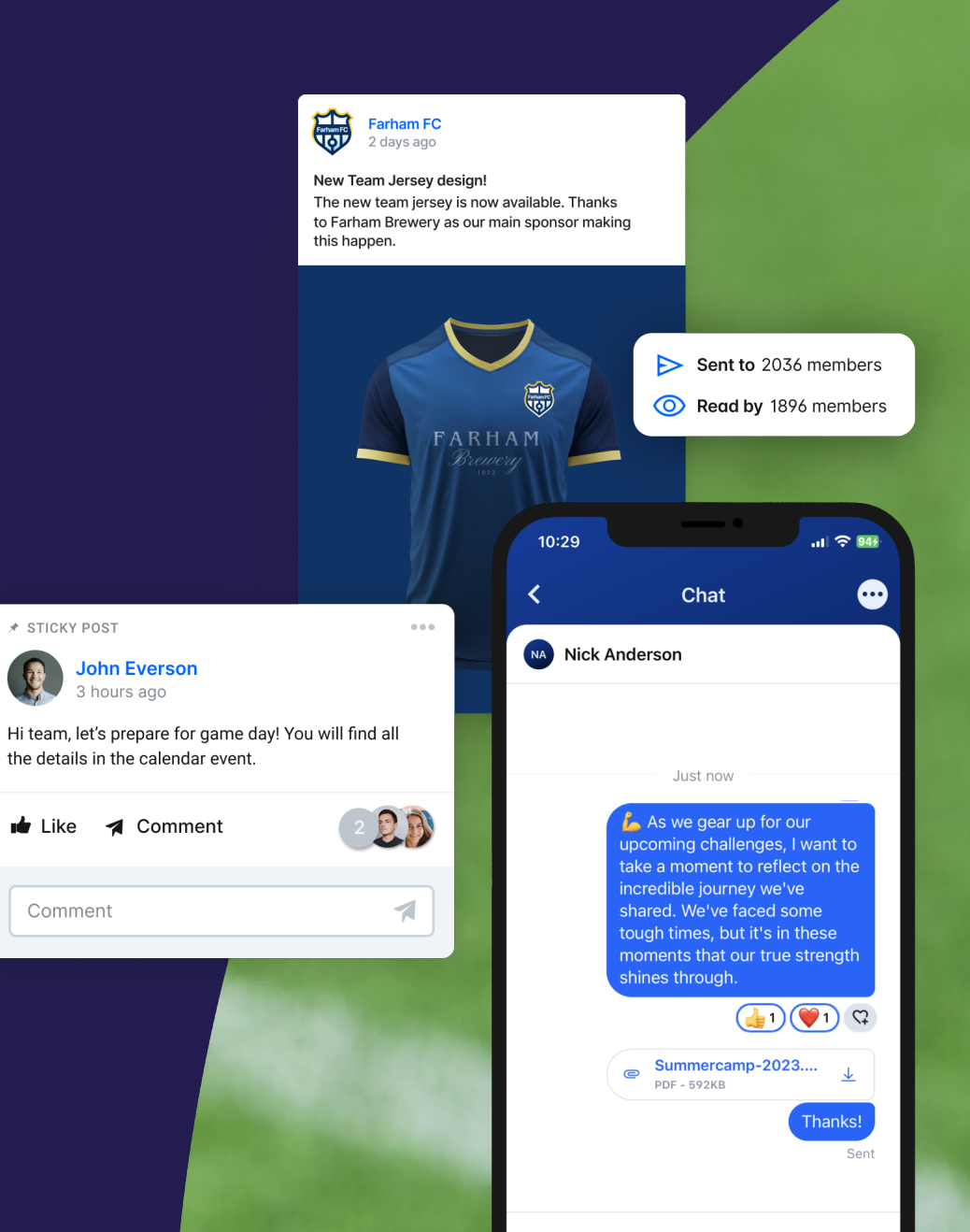

★ STICKY POST

1 de la

Like

Comment

|                                                                                                |                                              |                                    |                                                |           |                                                          | 🕑 11 atte                        | ended                    |                                                                                                    |
|------------------------------------------------------------------------------------------------|----------------------------------------------|------------------------------------|------------------------------------------------|-----------|----------------------------------------------------------|----------------------------------|--------------------------|----------------------------------------------------------------------------------------------------|
|                                                                                                |                                              |                                    |                                                |           |                                                          | 🙁 3 didr                         | ı't atte                 | end                                                                                                    |
| ling   Availability   Attendance                                                               |                                              | Calendar                           |                                                |           |                                                          | ? 3 no r                         | espon                    | Se Never p                                                                                                    |
|                                                                                                |                                              | Schedule Day Week M                | fonth Year Bookings                            |           |                                                          |                                  |                          | ∓± Fi                                                                                                    |
|                                                                                                |                                              | -                                  | 29                                             | 30        | 1 Dec                                                    |                                  | 2                        | 3                                                                                                    |
|                                                                                                |                                              |                                    | C Training                                     |           |                                                          |                                  |                          | C Scheduled Game   Details to follow                                                                                                    |
| i0Plaver                                                                                       |                                              |                                    | 6                                              | 7         | 8                                                        |                                  | 9                        | 10                                                                                                    |
|                                                                                                |                                              |                                    | <ul> <li>Training</li> <li>Training</li> </ul> | 2-12-00   | 111114Te1010010010111111                                 |                                  |                          | Cheduled Game   Details to follow                                                                                                    |
| vents visible within club. from a detailed team calendar, to an aggregated club calendar.      |                                              |                                    | $\overline{}$                                  | 09:       | 23 0                                                     | al 🕈 🛤                           | 16                       | 17                                                                                                    |
|                                                                                                | 27 October 202                               | 23 friday                          | ```                                            | <         | Calendar                                                 | +                                | F 1                      | ${igstacleholdrightacleholdrightacleholdri$ |
|                                                                                                | Q Org SLT M                                  | leeting                            |                                                |           | Lune boy meek n                                          | Infiniti Tear                    | 23                       | 24                                                                                                    |
| ive quick responses on availability, which is displayed in a clear & simple way for the coach. | 03:00 pm – 04:0<br>♥ HQ<br>Meeting           | 30 pm                              |                                                | A<br>Sav  | Attendance (19)<br>ed 21/12/2023, 19:07:15 by Mark Jorda | n                                | B                        | Scheduled Game   Details to follow                                                                                                    |
|                                                                                                | 1 W TOU attended                             |                                    |                                                |           | + Add attendees                                          |                                  | 30                       | 31                                                                                                    |
|                                                                                                | 28 October 202                               | 23 saturday                        |                                                | Re<br>Att | quires action (0)<br>tended (14)                         |                                  |                          | Scheduled Game   Details to follow                                                                                                    |
| ndance automatically tracked, with reports available on club, team & individual attendance.    | © Org CPD E                                  | Event                              |                                                |           | Carson Branson                                           | •                                | 7 NFC Am<br>Field A2     | ena                                                                                                    |
|                                                                                                | ♥ HQ<br>Other                                |                                    |                                                |           | Austin Taylor                                            |                                  | 3:00 - 14:<br>5:00 - 16: | 00 +                                                                                                    |
|                                                                                                | (I) You attended                             |                                    |                                                |           | Bruno Terrier<br>Howie Moses                             | <ul> <li>✓</li> <li>✓</li> </ul> |                          |                                                                                                    |
|                                                                                                |                                              |                                    |                                                |           | Kobie Parker                                             | <ul> <li></li> <li></li> </ul>   |                          |                                                                                                    |
|                                                                                                | 30 October 202                               | 23 monday                          |                                                |           | Marco Elfreda                                            | <ul> <li></li> </ul>             |                          |                                                                                                    |
|                                                                                                | © Shadow Sc                                  | quad Training                      |                                                |           | Matthew Berry                                            | •                                |                          |                                                                                                    |
|                                                                                                | 06:00 pm – 08:0<br><sup>®</sup> Moor Farm, N | 00 pm<br>Morley Rd, Oakwood, Derby | DE21 4TB                                       |           | Michael Wood                                             |                                  |                          | 360                                                                                                    |
|                                                                                                | Practice                                     |                                    |                                                |           | Mikey Ezra                                               | <ul> <li>~</li> </ul>            |                          | > Player®                                                                                                    |

### Schedu

🔗 With 360

All ev

Receiv

C+ Atten

G C ≡

ស

Ī

285

## Please review each slide and decide which registration process is relevant to you.

| Parents/Players                                                                     |  |
|-------------------------------------------------------------------------------------|--|
| Create a Parent & Player Accounts (2 Step Process)                                  |  |
| Adding additional players                                                           |  |
| Existing 360Player user   Player joining a new group                                |  |
| Connecting additional Parent/Guardians/Family Member Accounts                       |  |
| Create a player account (Over 18 yrs. of age)                                       |  |
| Managers/Staff                                                                      |  |
| Managers/Staff – Adding your child   New to 360Player (Coach has an account)        |  |
| Managers/Staff – Adding your child   Existing 360Player User (Coach has an account) |  |
|                                                                                     |  |

|                                                                             | <b>()</b>          | arson Bran               | son                     |             |
|-----------------------------------------------------------------------------|--------------------|--------------------------|-------------------------|-------------|
|                                                                             | Matches            | Start                    | Minutes 🕶               |             |
| く 名 Carson Branson                                                          | 3                  | 3                        | 215                     | <b>?</b> (  |
| Overview Development Statistics Attendar                                    |                    |                          |                         |             |
| Today 10:23 am                                                              |                    |                          | 0 Just n                | low         |
| STAR OF THE WEEK! Carson did a great<br>and collected the cones at the end. | job this week. H   | le helped to dem         | no one of the exercises |             |
|                                                                             |                    | 🗓 Delet                  | e 🖉 Edit                |             |
| 14 Sept 2023, 12:48 pm                                                      |                    |                          | 0 Just                  | now         |
| Carson won the keepy-up competition                                         | with 5! All that p | practice at home         | is working              |             |
| Children's Home Footbal                                                     | I Practice - Ke    | son<br>Staristics Videos | Watch later Share       |             |
| Player                                                                      | Goals A            | ssists <b>Total </b> ▼   |                         |             |
| 🖓 K. Par                                                                    | ker 3              | 0 3                      |                         |             |
| 2 C. Bra                                                                    | inson 1            | 2 3                      |                         |             |
| 3 M. Ez                                                                     | ra 2               | 0 2                      |                         | oo<br>iyer® |
| B. Ter                                                                      | rier 1             | 1 2                      | C. Carlos Pro           |             |

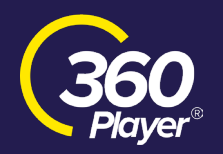

#### **Step 1 - Create Your Parent Account**

| <b>IVIPORTANT!</b> If your child is under the age of 18, a PARENT or GUARDIAN must complete the signup process for the child. This will include creating an account for the child who will be linked to the parent or guardian. |  |
|----------------------------------------------------------------------------------------------------|--|
| Only <b>ONE</b> parent should create an account for a child.                                                                                                    |  |
| Other Parents or Guardians can connect later.                                                                                                    |  |
| Parents or guardians, DO NOT add yourself as a 'Player' to a group. Parents and guardians will 'follow' all children they are linked to into all groups by default.                                                             |  |

Players under 18 should not create their own accounts.

| Step | 1 PARENT | /GUARDIAN Downlo | ad 360Plaver (A | pp Store/Google Play) |
|------|----------|------------------|-----------------|-----------------------|
|      |          |                  |                 |                       |

- Step 2 Select 'Create Account'
- Step 3 Enter the group code See List
- Step 4 Confirm this is the correct group you want to join and press continue
- Step 5 Select 'I'm a parent to a player' and press continue
- Step 6 Fill in the details as yourself (The Parent) and press continue
- Step 7 Confirm you are a parent to a player and press continue
- Step 8 Select sign up with email
- Step 9 Fill in the email and password details, press create account
- Step 10 To create the player account, view the next page

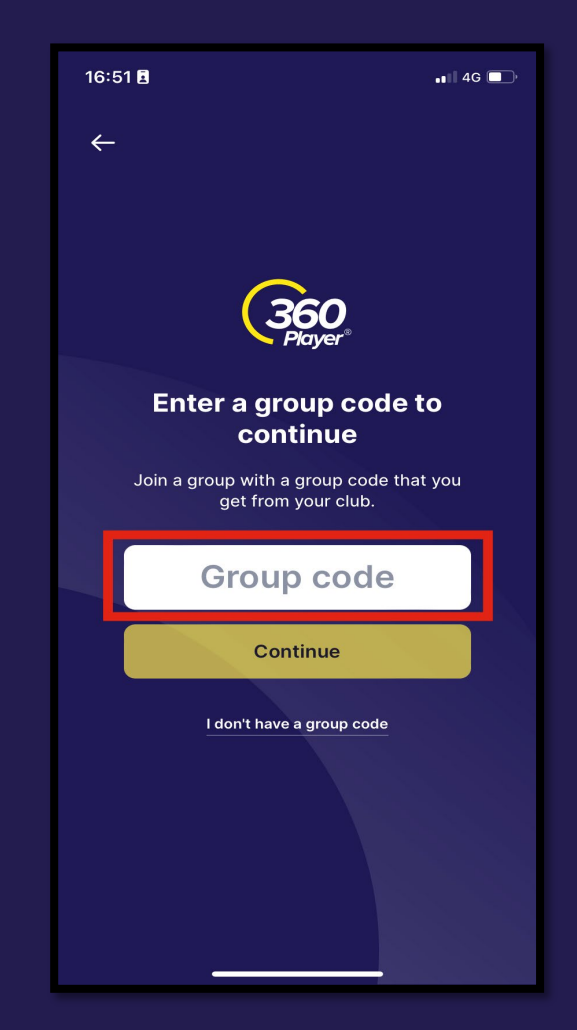

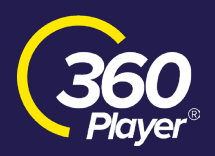

#### **Step 2 - Create The Player Account**

| Step 11 Select 'create | e a new player account' |
|------------------------|-------------------------|
|------------------------|-------------------------|

- Step 12 Enter your child's details and press continue
- Step 13
   Enter your child's email and password (this email will need to be different to your parent account email), or create a player

   account without a login
- Step 14 Select take me to my team and fill in the additional, club-specific information

It's important to involve your child in the process. If they have a mobile device, please guide them to download the app and share the login details you created for them.

If you require any support with the 360Player app, please email support@360player.com

If you have any club-based support or questions, please reach out to your team manager/coach, who will pass them on to the relevant member of staff.

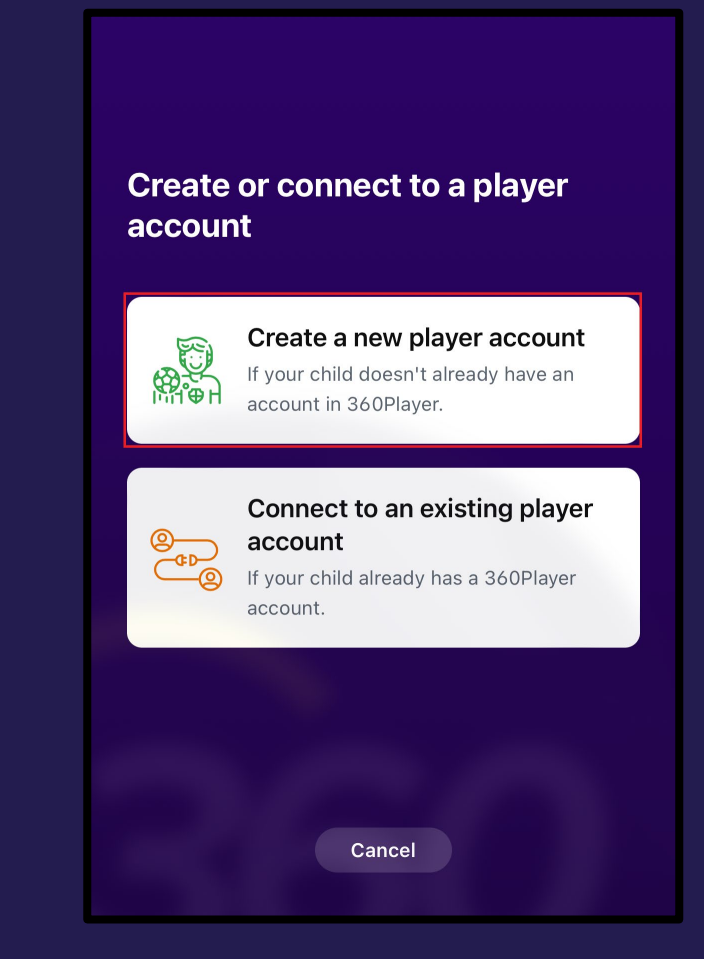

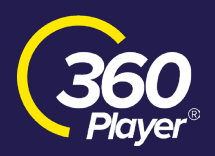

#### Existing 360Player user | Player joining a new group or club

Step 1 Log into 360Player

- Step 2 From the homepage select the dropdown arrow
- Step 3 Select 'Join a new group or club'
- Step 4 Select the child that is joining the new group
- Step 5 Enter the correct group code

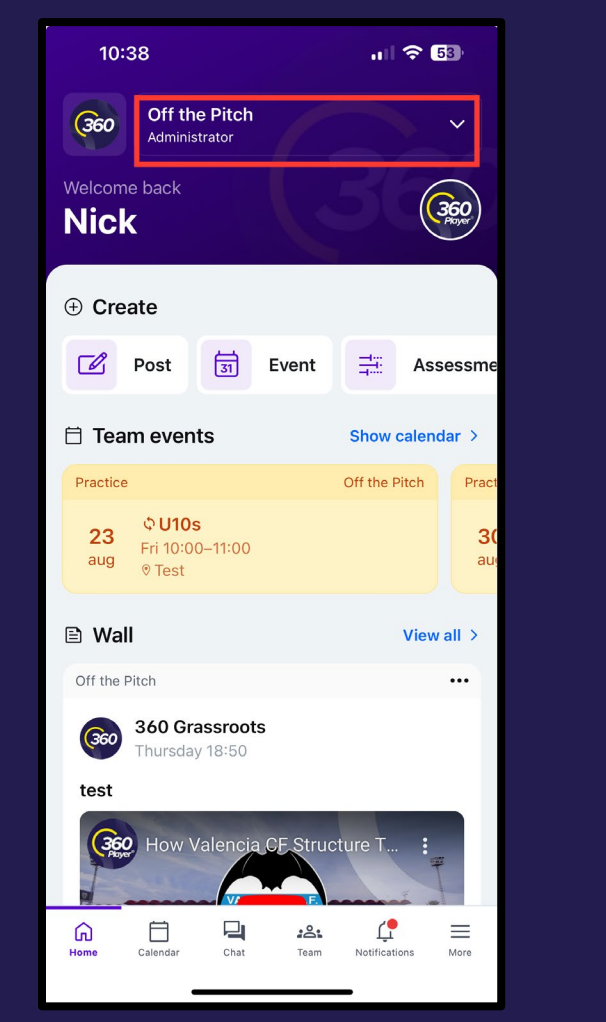

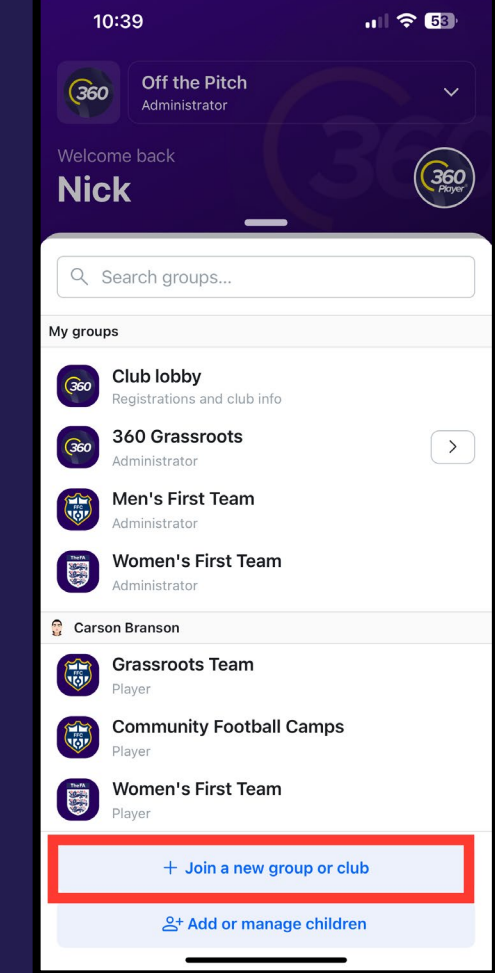

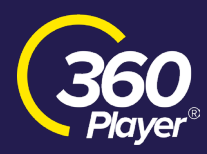

#### Add additional Players (once Parent 1 and Child 1 have signed up)

| Step 1 | Select the menu button in the bottom right corner                                                             |
|--------|----------------------------------------------------------------------------------------------------|
| Step 2 | Select 'Account Settings'                                                                                     |
| Step 3 | Tab over to the 'my children' tab                                                                             |
| Step 4 | Scroll to the bottom and select 'Create account'                                                              |
| Step 5 | Enter the relevant group code                                                                                 |
| Step 6 | Enter the additional child's information and continue                                                         |
| Step 7 | Decide whether you are solely managing their account or not, and then press continue                          |
| Step 8 | If you are creating an email and password for your child, make sure it is different to any emails used before |
| Step 9 | Fill in the additional information                                                                            |

If your child has a mobile device, it's important that they download the app and use the login details if you created them for them to access the platform.

If you require any app support when signing up to 360Player or when using the platform, please email - support@360player.com

If you require any support that is club-based, please reach out to your team manager/coach.

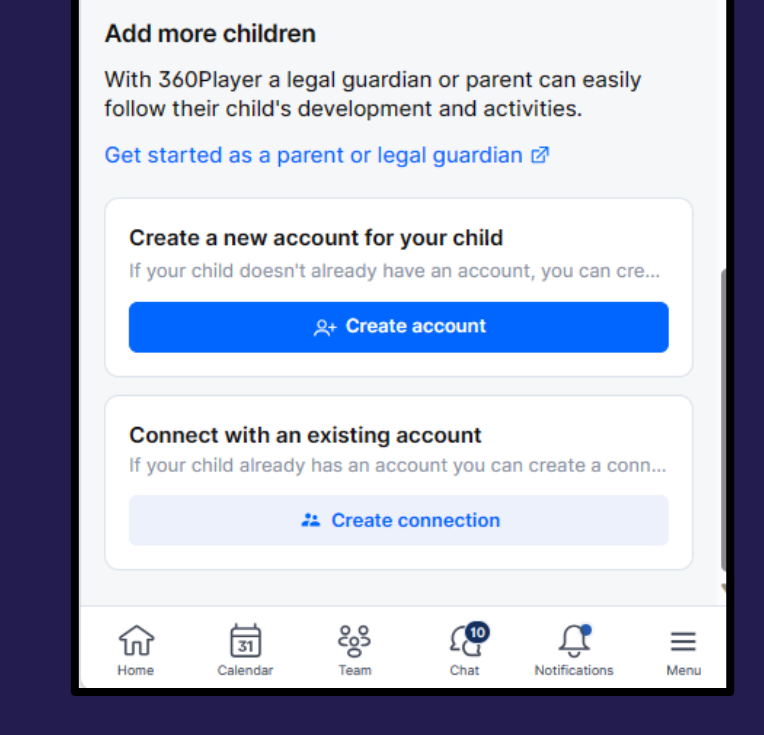

360 Player®

#### **Connecting additional Parent/Guardians/Family Member Accounts**

- Step 1After you have signed up Parent 1 and the child,<br/>please navigate to the 'Menu' button on the<br/>bottom right of the screen.
- Step 2 Select 'Account Settings'
- Step 3 Tab across at the top to the 'My children' tab
- Step 4 Select the three dots next to the player's name and then 'connect a parent to \_\_\_\_'
- Step 5Generate an invite link and send it to the<br/>additional members of the family
- Step 6 Additional parent clicks on the invite link and creates their additional parent account.

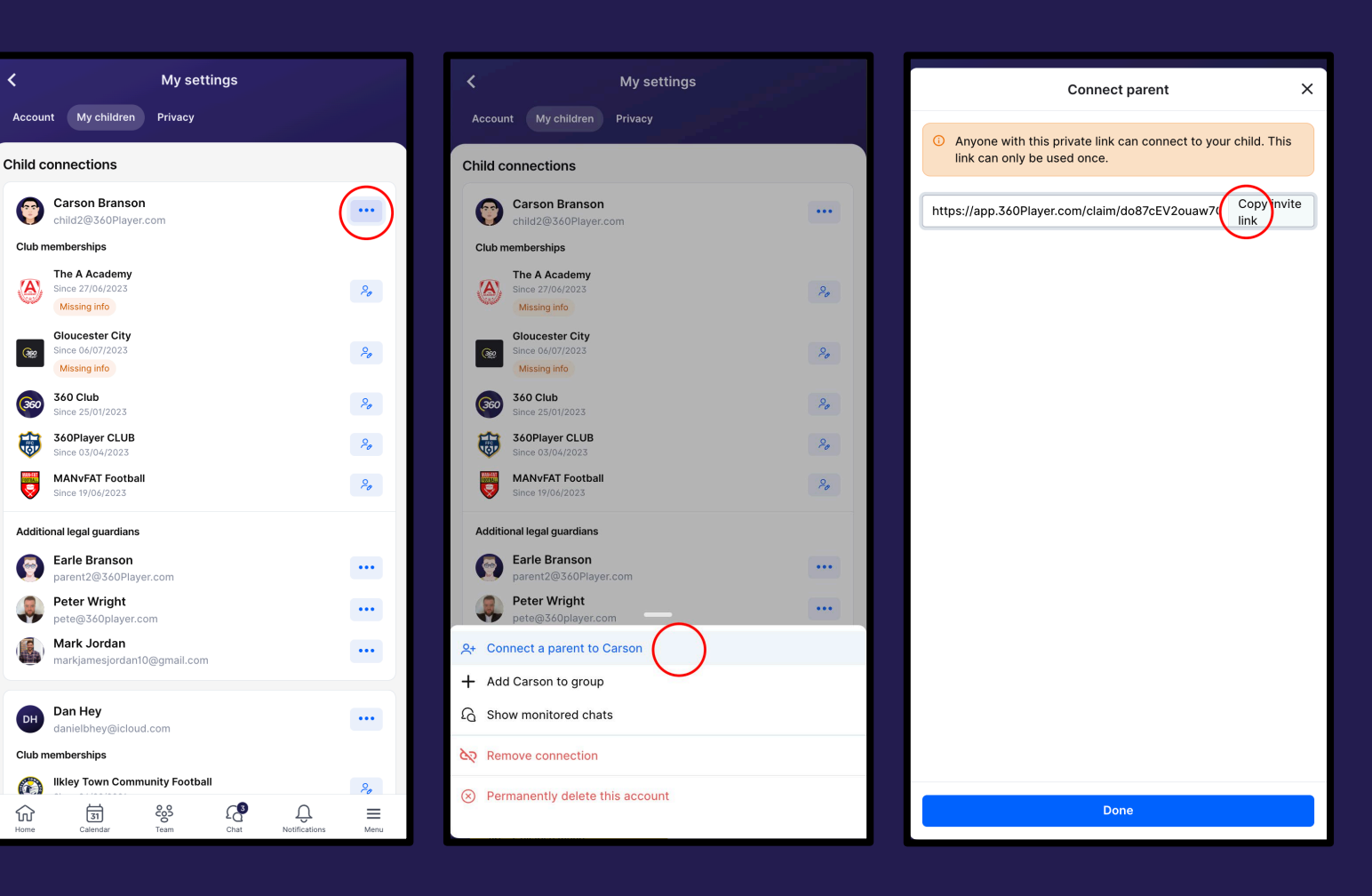

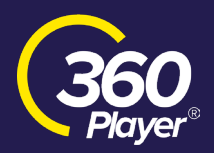

#### Create a Player Account (Over 18)

If you are a player over 18, please follow the guidance below.

Step 1Download 360Player from the App Store/Google PlayStep 2Select 'Create Account'Step 3Enter the group code - See ListStep 4Confirm this is the correct group you are wanting to join, and press<br/>continue.Step 5Select 'Player' and press continue.

Follow the instructions provided.

If you require any support when signing up to 360Player or when using the platform, please email - support@360player.com If you require any club-based support, please get in touch with your team manager/coach

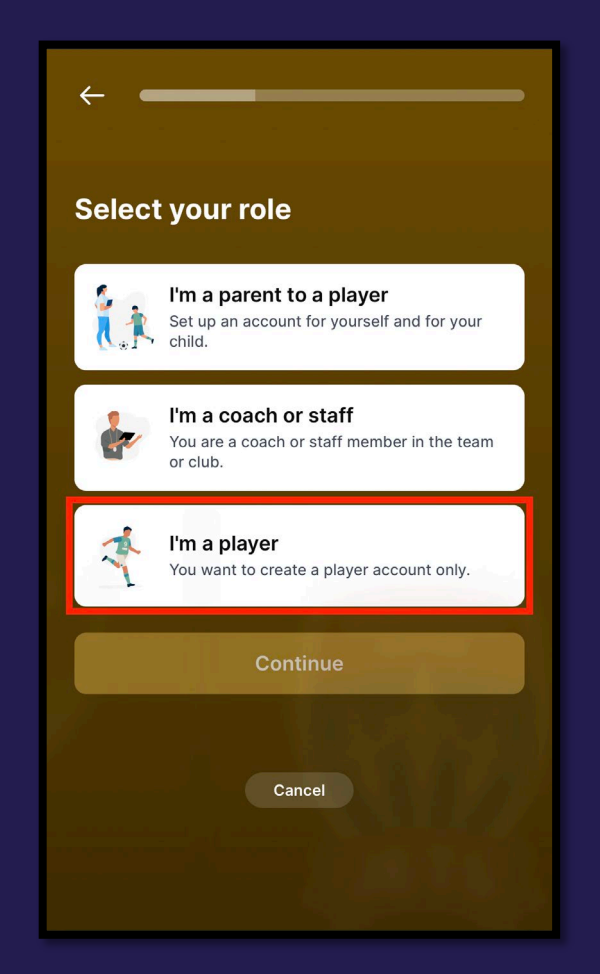

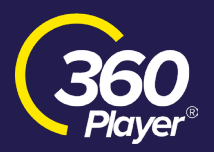

#### **Coach - Adding your child if they are new to 360Player**

| Step 1 |                                                                                                    |
|--------|----------------------------------------------------------------------------------------------------|
| Step 2 | Select 'Account Settings'                                                                                     |
| Step 3 | Tab over to the 'my children' tab                                                                             |
| Step 4 | Scroll to the bottom and select 'Create account'                                                              |
| Step 5 | Enter the relevant group code                                                                                 |
| Step 6 | Enter the additional child's information and continue                                                         |
| Step 7 | Decide whether you are solely managing their account or not. Press continue                                   |
| Step 8 | If you are creating an email and password for your child, make sure it is different to any emails used before |
| Step 9 | Fill in the additional information on behalf of the player if necessary                                       |
|        |                                                                                                    |

If your child has a mobile device, they must download the app and use the login details you created to access the platform.

If you require any app support when signing up to 360Player or when using the platform, please email - support@360player.com

#### Add more children

With 360Player a legal guardian or parent can easily follow their child's development and activities.

Get started as a parent or legal guardian ☑

```
Create a new account for your child
If your child doesn't already have an account, you can cre...
<u>A+ Create account</u>
Connect with an existing account
```

 Image: Create connection

 Image: Calendar

 Team

 Chat

 Notifications

 Menu

If your child already has an account you can create a conn...

360 Player®

## Coach - Adding your child to a new group if your child is an existing 360Player User

ld

| Step 1             | Select the drop-down arrow                           |     |
|--------------------|------------------------------------------------------|-----|
| Step 2             | Select 'Join a new group or club'                    |     |
| Step 3<br>plays in | Add the group code that is relevant to the team your | chi |
| Step 4             | Repeat the process for any additional children.      |     |

If your child has a mobile device, they must download the app and use the login details you created to access the platform

If you require any app support when signing up to 360Player or when using the platform, please email - support@360player.com

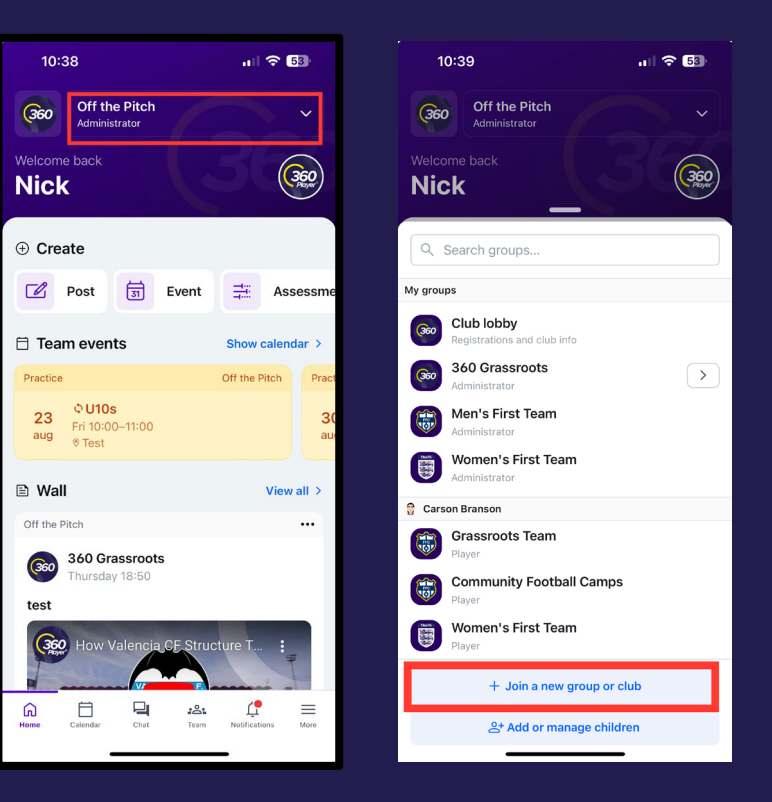

### **Explore more about 360Player**

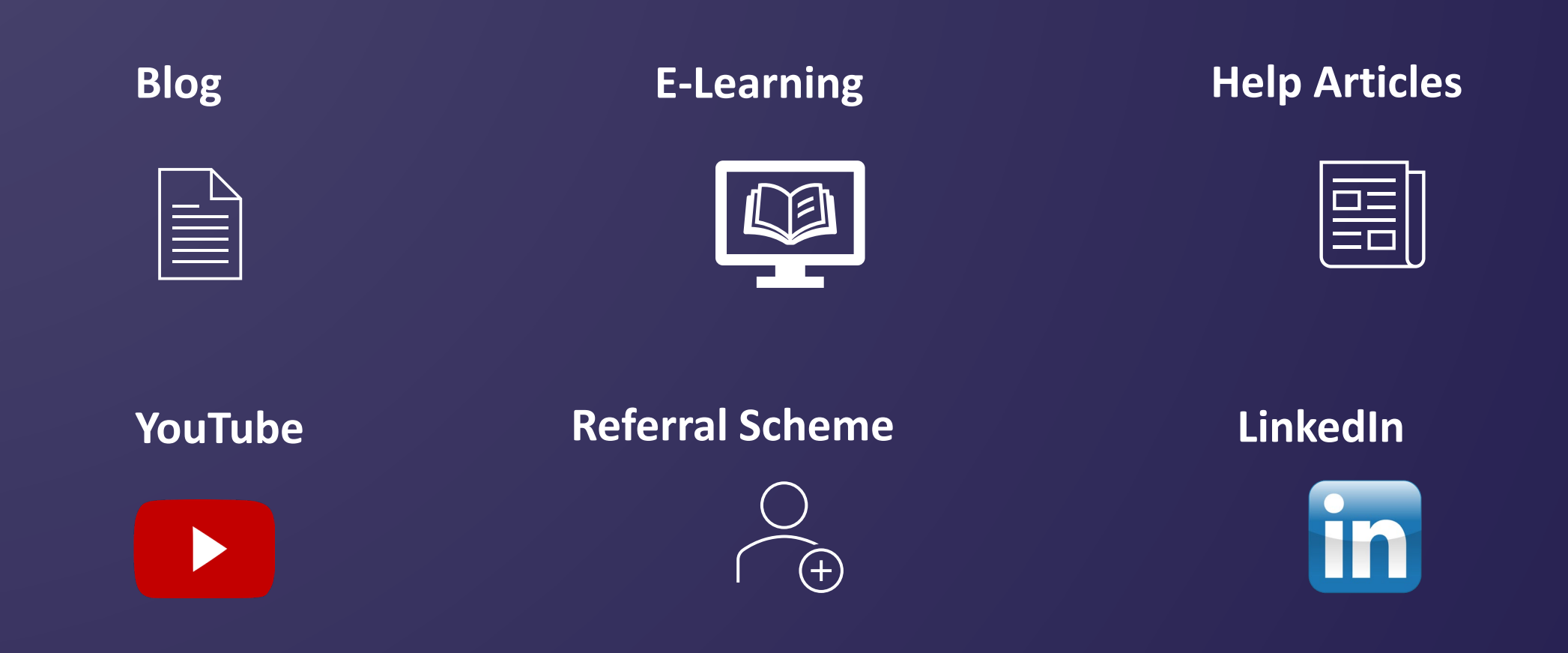

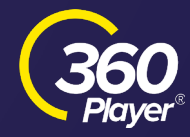